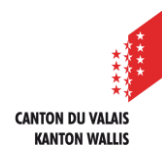

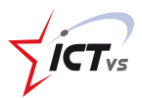

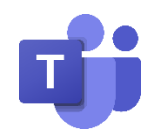

## TEAMS AUF EINEM PRIVATEN COMPUTER INSTALLIEREN

Tutorial für das Betriebsystem Windows Version 1.1 (28.09.2020)

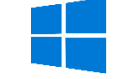

## DOWNLOAD DER INSTALLATIONSDATEI

1 Wenn Sie bei der Online-Version von Teams angemeldet sind, klicken Sie auf das Symbol "Desktop-Anwendung herunterladen"

|                                                                                                    | Microsoft Teams 🛛 Suchen oder Befehl eingeben |              |  |                |                |                  | 9                   |                    |
|----------------------------------------------------------------------------------------------------|-----------------------------------------------|--------------|--|----------------|----------------|------------------|---------------------|--------------------|
|                                                                                                    | Ē                                             | Kalender     |  |                |                |                  | Gt Jetzt besprechen | + Neue Besprechung |
| Chat                                                                                                    | 🗓 Heute < > April 2020 >                      |              |  |                |                |                  |                     |                    |
| iii<br>Kalender                                                                                                    |                                               | 06<br>Montag |  | 07<br>Dienstag | 08<br>Mittwoch | 09<br>Donnerstag |                     | 10<br>Freitag      |
| <b>C</b><br>Annufe                                                                                                    | 6 Uhr                                         |              |  |                |                |                  |                     |                    |
|                                                                                                    | 7 Uhr                                         |              |  |                |                |                  |                     |                    |
|                                                                                                    | 8 Uhr                                         |              |  |                |                |                  |                     |                    |
| Han a start a start a | 9 Uhr                                         |              |  |                |                |                  |                     |                    |
| ()<br>Hillo                                                                                                    | 1                                             |              |  |                |                |                  |                     |                    |
| <u> 1</u>                                                                                                    | _                                             |              |  |                |                |                  |                     |                    |

Ihr Browser lädt die Installationsdatei von Teams (.exe) herunter.

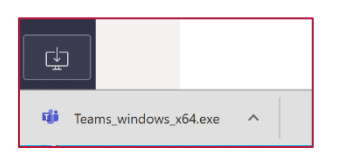

Version für "Microsoft Edge"

6

Sie können nun auf die Installationsdatei doppelklicken und dem Assistenten folgen.

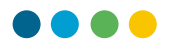

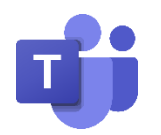

## TEAMS AUF EINEM PRIVATEN COMPUTER INSTALLIEREN

Tutorial für das Betriebsystem macOS Version 1.0 (06.04.2020)

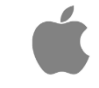

## DOWNLOAD DER INSTALLATIONSDATEI

**(**) Bitte verwenden Sie die folgenden Internetbrowser: Google, Chrome oder Safari.

Wenn Sie in der Online-Version von Teams eingeloggt sind, klicken Sie auf das Symbol "Anwendung herunterladen".

| Teams ist in Safari in der Vorschauversion.                                                                      |  |  |  |  |  |  |  |
|----------------------------------------------------------------------------------------------------|--|--|--|--|--|--|--|
| Sie können es verwenden, aber es kann Ihre Erfahrung auf anderen Websites beeinträchtigen. Weitere Informationen |  |  |  |  |  |  |  |
| Für eine bessere Benutzererfahrung können Sie die Desktop-App herunterladen.                                     |  |  |  |  |  |  |  |
| App herunterladen                                                                                                |  |  |  |  |  |  |  |

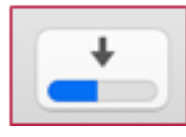

Der Download der Software beginnt. Sie können den Fortschritt des Downloads oben rechts im Fenster Ihres Safari-Browsers beobachten.

Wenn der Download abgeschlossen ist, klicken Sie auf die

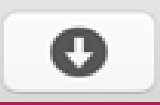

Schaltfläche.

Klicken Sie auf **Teams\_osx.pkg**, um Teams auf Ihrem Computer zu installieren. Folgen Sie den angezeigten Anweisungen.

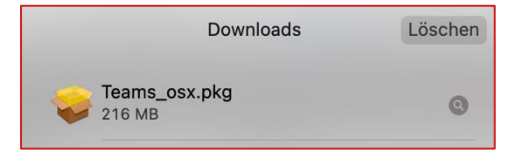